### **Exercise 1**

# The RMCProfile working environment

The aim of this exercise is to setup the basic working environment for RMCProfile and to check that the three main programs are working correctly. RMCProfile does not have a GUI at this time so everything is driven from the command line in a terminal window, as a linux user I'm hoping you are used to this environment. The commands will then all be run from the terminal window called RMCProfile version 6, since this will have set the correct environment variables.

- First, cd to the RMCProfile folder—you should have created this folder when you installed RMCProfile. Then type ./rmcprofile\_setup and hit return. This will launch a terminal window with the correct environment variables. From here on this will be referred to as the rmcprofile window.
- 2. Create a working directory on your machine to keep all the RMCProfile files together, something along the lines of /**myfolder** is fine.
- 3. Copy the folder **ex\_1** from the **rmcprofile/tutorial** folder to your new working directory.
- 4. In the **rmcprofile** window change the directory to this new folder; *i.e.* type

cd ~/myfolder/ex\_1

5. Then type 'ls' in the **rmcprofile** window. This will list all the files in the directory and it should look similar to the list below:

```
Directory of C:\temp\pdf test\ex 1
31/03/2008 13:44
                                               <DIR> .
<DIR> .
40,495 sf6190k_all_rmc.gr
138 rmcsf6_190k.back
19,361 rmcsf6_190k.bragg
                                               <DIR>
31/03/2008 13:44
22/10/2007 22:56
22/10/2007 22:56
22/10/2007 22:56
31/03/2008 13:49
                                                                14,089 rmcsf6_190k.cfg
                                                                1,581 rmcsf6_190k.dat
6,809 rmcsf6_190k.fs
31/03/2008
                           13:54
22/10/2007 22:56
22/10/2007 22:56
                                                                          38 rmcsf6 190k.hkl
                                                                      471 rmcsf6 190k.inst
22/10/2007 22:56
22/10/2007 22:56
                                                                          47 rmcsf6 190k.poly

      22/10/2007
      22:56
      47 rmcsf6_190k.poly

      22/10/2007
      22:56
      2,758 rmcsf6_190k.sf

      31/03/2008
      13:59
      19,704 rmcsf6_190keye.cfg

      22/10/2007
      22:56
      32,104 sf6190k_all_conv8p82.dat

      31/03/2008
      13:49
      30,907 rmcsf6_190k.his

      31/03/2008
      13:49
      33,283 rmcsf6_190k.amp

      31/03/2008
      13:49
      145,767 rmcsf6_190k.out

      31/03/2008
      13:49
      87,320 rmcsf6_190k.braggout

      16 File(s)
      434,872 bytes

      2 Dim(c)
      12 156 227 212 bytes

                                   2 Dir(s) 13,156,237,312 bytes free
```

 For now do not worry about what these file are—they are just a set of test files to ensure the programs work correctly on your machine. We will look at them in detail in the next exercise. For now, select the **rmcprofile** window and type

rmcprofile rmcsf6\_190k

and hit return.

RMCProfile should now start running. It may take a few minutes to initialise, but then it will display various messages explaining what it has been asked to do. It should finish with a set of parameters that indicate how well the data are being fitted. The final part of the output should appear similar to the text below:

```
Peaks calculated
scale 0.210434976038272
Bragg calculations initialised
_____
                           _____
Time used 0.0, time limit 0.0, Last saved at 0.3
Bragg Chi**2/npts = 0.4830
 10074 moves accepted 89690 generated and 85650 tested
Chi**2/dof 0.8880
Expt 1: Renorm 1.0000 Constant = 0.0000 Chi**2/ng = 2.320
Expt 2: Renorm 1.0000 Constant = 0.0000 Chi**2/ng =0.7584
Restraint energy = 3.465
Total time in loop so far : 4.6876073E-02s
Time per generated move is: 15.6253576278687
                                             ms
Saving configuration and results to disk
*** DO NOT INTERRUPT UNTIL SAVING IS COMPLETED ***
Saving has been completed
Total time taken by program:
                             10.672
```

7. The next program to check is called **rmcplot**. This program displays the fits to data obtained with RMCProfile and also the partial structure factors calculated from the RMC configuration. Working again within the **rmcprofile** window, type 'rmcplot rmcsf6\_190k'. A new window should appear, called **PGPLOT Window1** although it may be hidden behind another window. This window is where the graphs will be displayed. In the **rmcprofile** window, enter '5' and hit return. The fit to the bragg profile should now be displayed. The fit will not look very good since the model being used to fit it is too small, but for now all that is important is that the fit is indeed displayed.

You can use the left mouse click to zoom in on a region. Right-click will then restore the display and pressing 'q' within the active graphics window will return control to the **rmcprofile** window, from where you can make a new selection or indeed quit. This is a very basic plotting program designed to provide a quick way to look at the fits. For more comprehensive functionality feel free to use the .csv files RMCProfile produces with your favourite plotting program, such as excel, sigmaplot, origin, *etc.* 

8. The final program to check at this stage is **atomeye**. This can be used to display a ball and stick model of the RMCProfile configuration. It is a quick way to check that the atoms are not in unphysical places and also whether the configuration is physically sensible or not. This program was written by Ju Li at Ohio State University, USA and is not developed by the RMCProfile team; it is just a very useful program, so we use it.

To check that the program is working, type

atomeye rmcsf6\_190keye.cfg

in the **rmcprofile** window. You will have to quit **rmcplot** (by entering '0'), if you have not already done so. If **atomeye** is working two new windows should appear: both are called **rmcsf6\_190k.cfg**. Don't worry if error messages are displayed in the **rmcprofile** window, so long as the new windows do in fact appear and they remain on the screen. Note that one or other, or perhaps both, of the new windows may initially be minimised. If this is the case, click on the new item in the task bar at the bottom of this screen.

The grey text window displays useful information, and is used to enter parameters. The new graphics window displays the image and is the main control window. With this new graphics window active the mouse can be used to move the view. Press 'F1' to display a list of options in the grey window. To quit the programs press 'q' with the graphics window active.

9. If everything has worked correctly you are now ready to move on to exercise 2.

### **Exercise 2**

# Setting up an RMCProfile refinement

This exercise will guide you through the steps required to set up an RMCProfile refinement from scratch. It is assumed that you already have a GSAS refinement of your data and have produced corrected total scattering data. The **ex\_2** folder contains all the data you need, so please copy this to your working area. The **gsas** folder has the GSAS refinement and all data needed to provide bragg profile information and a starting configuration for RMCProfile.

The **data** folder contains time of flight neutron structure factor F(Q) data and the radial distribution g(r). Together with the **gsas** folder, these two folders provide all the information required to run RMCProfile and produce a configuration of the system.

The **rmc** folder contains a completed run together with all the relevant output files; it is included to illustrate what the results will (hopefully) look like.

The example files supplied are for the molecular crystal  $SF_6$  and the following paragraph gives you some background information to help understand the aim of the RMCProfile refinement.

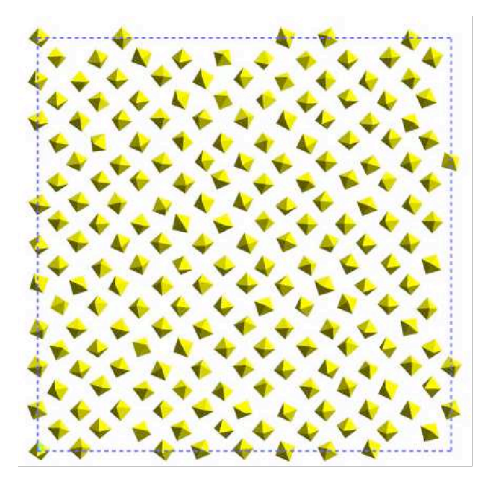

 $SF_6$  is a disordered molecular crystal made up of  $SF_6$  octahedra arranged over the crystal lattice. Molecular crystals are often the most disordered crystalline systems, giving rise to large amounts of diffuse scattering (this is easily seen in a plot of the example data). The example data and files supplied are taken from neutron scattering experiments carried out at 190 K using the GEM diffractometer at ISIS. At this temperature the crystal structure has body centred cubic symmetry, with one molecule on the corner of the unit cell and one in the centre. However this average structure places the fluorine atoms of neighbouring molecules too close to one another, and so on a local scale the system tries to maximise the distance between these contacts by rotating the octahedra in different directions. The sys-

tem is said to be frustrated, with fluorine–fluorine repulsion driving the motion of the molecules. With the data supplied, you should be able to start with the "ideal" ordered structure and use RMCProfile to model these local deviations from the average bcc arrangement.

The preparation of the files for an RMCProfile refinement can be split into three stages: first, the information from a GSAS refinement is obtained, next the total scattering data is prepared,

and finally the control files for RMCProfile are produced. The next three sections take you through each of these stages in turn.

1. As with most RMC modelling, the process actually starts with a GSAS refinement. A GSAS refinement of SF<sub>6</sub> at 190 K is contained in the **gsas** folder and can be used to supply RMCProfile with all the information required to model the Bragg profile. It also contains the information need to produce a starting configuration of the bcc cell written out in *P*1 symmetry. The program **data2config** should produce all the files you need. If however it doesn't work for your structure, GSAS supplies all the information required to build a starting configuration and it is a good exercise to try with your own system; at least it ensures that you start with a good understanding for the long-range average structure.

We will now extract the required information from the GSAS files using the **data2config** program.

In the **rmcprofile** window change the directory to the **gsas** folder; *i.e.* 

cd ~\myfolder\ex\_2\gsas

or just

cd gsas

if you are already in the ex\_2 directory.

#### Now type

'data2config

-noannotate -rmc6f -order [S F] -supercell [3 3 3] SF6\_190K.TBL 'and hit enter. The program should write out the ending message 'Job done by data2config. Enjoy your RMC journey!' and end. The command tells data2config to extract the information from the file SF6\_190K.TBL<sup>1</sup> with the foliowing options: '-noannotate' tell the program to not request any metadata; '-rmc6f' will write out the starting configuration in the new rmc6f formation;' -order [S F]' means the file will have the atoms ordered with the sulphur atoms first and then fluorine atoms; '-supercell [3 3 3]' means generate a supercell  $3 \times 3 \times 3$  (in future if you wish to produce a larger supercell just change the numbers to the required size).

At this point you should have four file types for RMCProfile located in the **gsas** folder: **.bragg**, **.back**, **.inst** and **.rmc6f**. These are the bragg profile data, gsas background parameters, instrument peak-shape profile parameters and the starting configuration respectively. We will copy these to the correct location a bit later on.

In the rmcprofile window, move to the top level of the  $ex_2$  folder by entering 'cd ...'

You have now produced all the files required from the GSAS refinement.

2. The next stage is to prepare the total scattering data for RMCProfile. How to collect and produce total scattering data is beyond the scope of this simple tutorial and so will not be covered here.

<sup>&</sup>lt;sup>1</sup>The .TBL file is created with GSAS and to find out more about producing the GSAS files required please see the appendix

The data folder contains an F(Q) file (sf6\_190k\_fq.dat) produced from three of the detector banks of the GEM diffractometer at ISIS. It is quite common to combine several banks of data into one data set, although RMCProfile can be used to fit many F(Q) data sets simultaneously.

Take a look at the F(Q) file, using excel or any an other plotting program available on your system. A basic alternative, supplied with RMCProfile, is called **datamplot** that plots multiple files in rmc data format. To use this program to plot the F(Q) data, select the **rm-cprofile** window and move into the **data** folder by entering 'cd data'. Enter 'datamplot sf6\_190k\_fq.dat sf6\_190k\_fq.dat' (the filename is entered twice since the program expects two or more files). This should then bring up a plot of the data file. To exit the plot, press 'q' with the plot window selected, then select option '5' in the **rmcprofile** window.

The data contained in the F(Q) file are scaled from -0.27593 to 0; the 0.27593 factor is the sum of the neutron partial scattering factors and it needs to have this scale in order to be suitable for RMCProfile (although there are now a number of scale options as detailed in the RMCProfile manual). The data also need to be convolved with the RMCProfile configuration box function to enable a fair comparison, for a  $3 \times 3 \times 3$  supercell, the appropriate truncation distance is 8.82 Å. However, this version of RMCProfile will do this convolution for you so nothing needs to be done at this stage.

The next file we need from this folder is the G(r) file (sf6\_190k\_gr.dat). This file contains the fourier transform of the F(Q) data. Once again the preparation of the G(r) data themselves will not be described here; the data are normally obtained during processing of the total scattering data. Take a look at the file using either a linux plotting program or **datamplot**. Again the G(r) file is scaled from -0.27593 to 0 and not 0 to 1 as is perhaps more standard. RMCProfile comes with a basic program for rescaling data called **data\_rescale** if you have data that needs rescaling when trying to use your own data, although as mentioned above most formats can now be read directly by RMCProfile.

Next we need to copy the F(Q) and G(r) files into the top level of the **ex\_2** folder. In the **rmcprofile** window type

ср \* ..

this copies all the files in the current directory to the one above.

3. The next file to prepare is the main .dat control file for RMCProfile. This can be copied from the **rmc** folder to the top level of the **ex\_2** folder and is called <code>rmcsf6\_190k.dat</code>. The 'rmcsf6\_190k' is called the "stem name" and this needs to be the same for all the files RMCProfile uses except the experimental data files.

Assuming you are still in the **data** directory, In the **rmcprofile** window type:

cd .. cp rmc/rmcsf6\_190k.dat

You should open the rmcsf6\_190k.dat control file with a text editor (*e.g.*, gedit or nedit) and check that the names of the data files in the **.dat** file match the names of the files from the **data** directory. A description of the **.dat** file format and contents is giving in the RMCProfile manual.

Next we need to copy the starting configuration and bragg files from the **gsas folder** as mentioned above these need to have the same "stem name" as the main **.dat** file.

In the **rmcprofile** window type

This should produce a list of the files in the ex\_2 folder and should look as follows:

RMCProfile: ex\_2 >ls
data gsas rmc rmcsf6\_190k.dat sf6\_190k\_fq.dat sf6\_190k\_gr.dat
RMCProfile: ex 2 >

to copy the required file from the gsas folder enter the following commands:

```
cp gsas/SF6_190K.rmc6f rmcsf6_190k.rmc6f
cp gsas/SF6_190K.inst rmcsf6_190k.inst
cp gsas/SF6_190K_3.bragg rmcsf6_190k.bragg
cp gsas/SF6_190K_3.back rmcsf6_190k.back
```

Here we have copied the '\_3.back' and '\_3.bragg' files, as at present you can only fit one bragg dataset and so here we have chosen to fit the 3rd histogram in the gsas refinement.

4. Finally, since the SF<sub>6</sub> molecules form an octahedron, it make sense to use a constraint to hold these units together. There are a number of restraints available for this such as polyhedral restraints, potential restraints and distance window constraints, here we will use the latter. The distance window constraint as the name implies defines distance windows in which pairs of atoms are allowed to move. Initially RMCProfile searches for atom pairs within the ranges defined and produces a neighbours list. Then as the refinement process proceeds these neighbours are constrained to remain within the set distance windows. To turn on this constraint a .dw file needs to be present. This file contains two rows of numbers, the first row defines the shortest distance pairs of atoms can have and the second line defines the longest distances. A suitable file for SF<sub>6</sub> would be:

0 1.37 2.00 0 1.74 2.42

Here the '0's are the shortest and longest distances for 'S-S' pairs and are a special case where we do not want to constrain the sulphur atoms, so in this way no neighbours will be found and nothing is constrained. The '1.37' and '1.74' are the shortest and longest distances for 'S-F' atom pairs and the '2.0' and 2.42 are for the 'F-F' atom pairs. The number are derived by looking at the peaks in the G(r) file and choosing values encompassing the relevant peak without cutting into it. So if you plot the sf6\_190k\_gr.dat using **datamplot** by typing 'datamplot sf6\_190k\_gr.dat sf6\_190k\_gr.dat' you should see that the first two peaks which are for 'S-F' and 'F-F' fit within the windows defined above (you can zoom in on these peaks using the left mouse button and unzoom by clicking the right mouse button).

Please now create a rmcsf6\_190k.dw file containing the numbers above either by using a text editor or copying the file from the **rmc** directory.

To check you have copied and created all the files you need type 1s and the output should be similar to:

ls

RMCProfile: ex\_2 >ls
data rmcsf6\_190k.back rmcsf6\_190k.inst
gsas rmcsf6\_190k.bragg rmcsf6\_190k.rmc6f
rmc rmcsf6\_190k.dat sf6\_190k\_fq.dat
rmcsf6\_190k.dw sf6\_190k\_gr.dat

5. You should now have all the files you need to run RMCProfile on this system. Both the data and the size of configuration (a 3×3×3 supercell) have been chosen to run quickly. A reasonable fit should be achievable within about 10 minutes. However, the configuration is too small to ever give a useful model or fit. Doing so would normally require a large configuration and 10–20 hours of run time. The next exercise will describe how to run RMCProfile on these files.

### **Exercise 3**

## **Basic RMC refinement**

This exercise will guide you through the steps required to run an RMCProfile refinement and perform some basic analysis of the results. There tends to be two stages to the analysis. The first is to check that the minimisation is proceeding usefully, and that the model being produced is sensible—this is our main aim here. The second type of analysis tends to be sample specific, starting once a final configuration has been reached and aiming to decide what the model tells us about the system being studied. Typically this may involve writing custom programs or scripts, and as such the process is very hard to generalise.

 To start, copy the ex\_3 directory into your work area, and make a directory called start in it(*i.e.* 'mkdir start'). Then copy the files you created from the top level of you ex\_2 folder into the start folder (*i.e.* 'cp .../ex\_2/\* start'). Next, create a copy of the start folder, calling it initial\_fit(*i.e.* 'cp -r start initial\_fit').

In the **rmcprofile** window change the directory to **ex\_3**\initial\_fit; *i.e.*, enter

cd ~/myfolder/ex\_3/initial\_fit

and then 'ls'. The listing that appears should be similar to the one below. Check that all the "stem names" have been kept updated and are the same:

```
RMCProfile: initial_fit >ls
rmcsf6_190k.back rmcsf6_190k.dw sf6_190k_fq.dat
rmcsf6_190k.bragg rmcsf6_190k.inst sf6_190k_gr.dat
rmcsf6_190k.dat rmcsf6_190k.rmc6f
```

Open the RMCProfile .dat file (probably called rmcsf6\_190k.dat) with a text editor and change the line

TIME\_LIMIT :: 10.00 MINUTES SAVE\_PERIOD :: 0.20 MINUTES

#### to

TIME\_LIMIT :: 0.00 MINUTES SAVE\_PERIOD :: 0.00 MINUTES and save the file. This change will tell RMCProfile to initialise and generate an initial fit and then stop.

2. Next type 'rmcprofile [stem name]' to run RMCProfile; *e.g.*, 'rmcprofile rmcsf6\_-190k'. RMCProfile should now run for a little while, and if all seems OK then move on to the next step. However, if you see an error message as below:

```
Using files: rmcsf6_190k
XML/CML output requested
Info> Read history file if present
Reading configuration file rmcsf6_190k.his6f
Info> ntypes,ni: 2
         54
                     324
Info> Elements in configuration:
S
F
Info> Number of atom types = 2
Info> Number of partials = 3
Material: SF6
Phase: BCC
Sample temperature: 190K
Investigator: Matt
Info> Numbers of data sets = 1 1 0 0
Status> Calculating partial weighting coefficients.
Info> Assuming no renormalisation of neutron PDF data required
At line 75 of file .../main/rmcprofile_procedures.f90
Fortran runtime error: No such file or directory
```

then the name of the G(r) data file in the main **.dat** file is not correct or the file has not been copied. You would need to edit the **.dat** file and change the name to the correct one or copy the missing file into the current directory. Once you have saved the new file, rerun RMCProfle as above.

3. After a short while (being nice and vague as it depends on the machine being used), RMCProfile should finish initialising and then display the level of the current fit, as below.

```
Chi**2/dof 1145.
Expt 1: Renorm 1.0000 Constant = 0.0000 Chi**2/nq = 565.2
Expt 2: Renorm 1.0000 Constant = 0.0000 Chi**2/ng = 114.7
           0.00000000000000
denergy:
Distance window summary
ipar n(lt) n(ok)
                      n(gt)
  1
        0
                0
                        0
  2
        0
              324
                        0
             648
  3
          0
                         0
Number of moves allowed by DW constraints:
                                                   0
Number of moves rejected by DW constraints:
                                                   0
```

Total time in loop so far : 4.5910478E-03 s Time per generated move is: 1.53034925460815 ms Saving configuration and results to disk \*\*\* DO NOT INTERRUPT UNTIL SAVING IS COMPLETED \*\*\* Updating neighbours file Writing mamp file Saving has been completed

Total time taken by program: 8.011

In the **rmcprofile** window, type '1s' and hit enter to produce a list of the files in the directory. You should seen that several new files have been produced. The **.his6f** and **.amp** files are just history files for restarting a run. The results of the refinement are contained in the **.rmc6f** file (which now contains the new atom locations and the original information will have been replaced), the **.out** file and also the **.braggout** file. These last two files contain the fits to the data, together with other useful information such as the partial radial distribution functions. They can be plotted using the **rmcplot** program. The fits are also available in the coma separated files **.csv** for plotting in other programs

Now type 'rmcplot [stem name]'—e.g., 'rmcplot rmcsf6\_190k'—and select '1' from the menu when it appears. A plot of the partial g(r) functions should appear in the graphics window (you may need to find it if it is hidden behind other windows). In this case, the plot should be a series of delta functions, since all the atoms are on the ideal positions given by the average structure. Press 'q' (with the graphics window selected) to return control to the menu.

Next, select '5' from the menu, and a plot of the Bragg profile fit should appear. The position of the peaks in the RMC fit should be correct, as should the peak shape and background, since these all come directly from the GSAS data. The only aspect that will be wrong is the intensity of the peaks. Again, this is because all the atoms are on their "ideal" positions, and hence there is no thermal motion or static disorder in the configuration. Consequently, the first thing RMCProfile will do is to displace the atoms in order to reduce the intensity of these peaks. The distance window constraint will help maintain the SF<sub>6</sub> octahedral connectivity during this process, and the total G(r) will define the final local structure of these polyhedra. Again, press 'q' with the graphics window selected in order to return control to the menu.

Finally, select '3' from the menu (answering '1' when asked which T(r) to plot), and a plot of the fit to the total G(r) will be displayed. As with the partial g(r) functions, the total G(r)function consists of a series of delta functions. The actual data (the red curve) is lurking somewhere at the bottom of these. Use the left-click of the mouse to zoom in on the low-rregion and produce a plot that spans roughly from 0 to 3.5 in x and -0.5 to 6 in y. You should now be able to see the data more clearly and it will be easier to see that—unlike the Bragg profile fit—the positions of the peaks are not correct. This tells us straight away that the real local structure of the SF<sub>6</sub> octahedra and their local environment is not the same as that derived from the ideal average structure. We can say this even though we haven't yet refined anything. Press 'q' to return to the menu and select '0' to exit. To finish our look at the initial model we will now produce a 3D model of the starting configuration in **atomeye**. Type 'rmc\_to\_atomeye' in the **rmcprofile** window and hit '[Enter]', followed by typing in 'rmcsf6\_190k.rmc6f', followed by entering mass for each atom type as required by the program. This will create an **atomeye** file called rmcsf6\_190k\_eye.cfg. To plot this file, type 'atomeye rmcsf6\_190k\_eye.cfg' in the **rmcprofile** window. With the atomeye graphics window active, pressing 'tab' will toggle use of the perspective view. If you then press 'page down' the atom spheres will shrink. Next, press 'b', and the S–F bonds will be displayed; this will make it easier to visualise the SF<sub>6</sub> octahedra. This configuration should look like a bcc array of octahedra, as defined by the average structure. Examine the structure and the **atomeye** function for a while, then when you are happy to move on, press 'q' whilst the graphics window is active.

4. The next step is to use RMCProfile to refine this model. Make a copy of the initial fit directory called first\_run. Open this directory and edit the [stem name].dat file (e.g., rmcsf6\_190k.dat), changing the line

TIME\_LIMIT :: 0.00 MINUTES SAVE\_PERIOD :: 0.00 MINUTES

back to

TIME\_LIMIT :: 10.00 MINUTES SAVE\_PERIOD :: 0.20 MINUTES

and save the file. This will tell RMCProfile to refine the structure for 10 minutes. The small configuration used here will not produce a very good fit but it should illustrate the minimisation process.

In the **rmcprofile** window, change to the **first\_run** directory and type 'rmcprofile [stem name]' (*e.g.*, 'rmcprofile rmcsf6\_190k'. At this point text should start to appear indicating what RMCProfile is doing. The run will take 10 minutes and during this time you can also follow the progress of the fits in the another rmcprofile window using **rmcplot**. Every time you choose a different plot, **rmcplot** reloads the file, so in this way you can follow the progress by re-plotting the various fits. RMCProfile will save the current fits every 12 second (0.2 minutes).

Initially the fit to the Bragg profile and the F(Q) improves at the expense of the G(r) fit and so, as predicted, the octahedra are distorted to reduce the Bragg intensities. Eventually the fit to the Bragg data get close enough that the G(r) fit starts to dominate and RMCProfile starts to regularize the octahedra (whose connectivity has been maintained by the distance window constraint). As the refinement progresses the general trend is for all the  $\chi^2$  to reduce; however, if you look closely you will notice that some will increase at various times. This shows that the weighting of the data is correct and that local minima are being avoided.

Once the refinement has finished, examine the fitting parameters in the **RMCProfile** window, the Chi<sup>\*\*</sup>2 values should be below 1.

If you haven't done so already, take a look at the final fits using **rmcplot**. The fits to the Bragg profile and F(Q) should look reasonable, although there are extra peaks in the Bragg profile due to the small configuration size. The fit to the G(r) should also be fairly reasonable although the fit may not quite have finished its minimsation process, and also the noise is caused by the limited number of atoms in the configuration.

The only analysis we will do here is to produce a new atomeye file (as above) and to look to see that the atoms are more disordered.

If you would like to see the fits produced by a quick-ish run with a  $10 \times 10 \times 10$  supercell then take a look at the files in the **ex\_3\sf6** folder. Here the Bragg profile fit is probably as good as it can be. The G(r) fit is better, but still not perfect.

### **Exercise 4**

# Case Study: Using RMCProfile to study the 105K phase transition in strontium titanate

In this exercise you will use what you have learnt in the previous exercises to investigate a phase transition in the perovskite material strontium titanate (SrTiO<sub>3</sub>). Perovskites are made up from a network of corner sharing octahedra (BO<sub>6</sub>) with cations in the interstices (A) and so have the general formula ABO<sub>3</sub>. The ideal structure is cubic with space group Pm3m, where the A atoms are at the corners, the B atoms at the body centre and the O atoms on the cube faces. Perovskite materials have many useful physical properties, such as ferroelectricity and piezoelectricity, and are widely used in industry.

Perovskites have two main mechanisms to change their structure, the B atom can displace from the centre of the octahedra or the octahedra can tilt as a unit. These changes are usually driven by a size mismatch of the A and B atoms and often result in a distortion of the polyhedra, displacements of the A atoms and a change in space group and unit cell metric. These changes then produce the ferroelectric, piezoelectric and other useful properties these materials have.

One of the simplest transition in a perovskite is the displacive transition in  $SrTiO_3$  at 105 K.  $SrTiO_3$  has the cubic Pm3m structure at room temperature and on cooling below 105 K the octahedral begin to tilt to form a tetragonal structure, with space group I4/mcm.

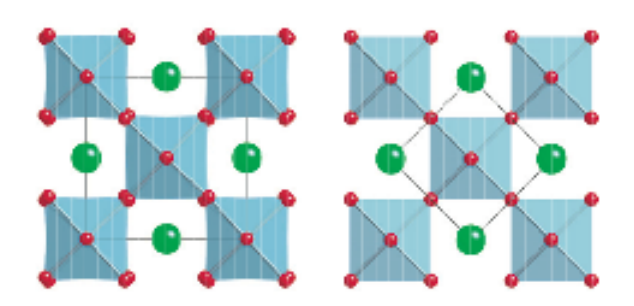

The figure shows the low-temperature structure on the left and the high-temperature cubic structure on the right. If you look carefully at the low-temperature structure you should be able to see the slight displacement of the oxygen atoms (red) caused by the rotation of the octahedra. The tilting is very subtle and at 5K it is only of the order of 2 degrees from the ideal arrangement.

It is quite possible that the phase transition in SrTiO<sub>3</sub>, together with that in quartz, is one of the best studied of all displacive phase transitions. Because of this, it is interesting to apply new techniques to this system as they become available, partly to provide a useful benchmark, and partly to see if the new technique can provide new insights. So it was natural to try running RMCProfile on this systems to see if the method and the data were sensitive to such a small effect on a local level. The results were published in our paper (Hui *e*t al JPCM **17** (2005) S111-S124) and the aim here is to recreate part of this analysis. The figure below shows the tilt angle distribution extracted from RMCProfile models produced by fitting neutron total scattering data. It illustrates one of the main advantage of large box modelling in that you obtain a distribution of values rather than just a single average value. The aim of this exercise is to recreate this plot for data at 5 K and 293 K.

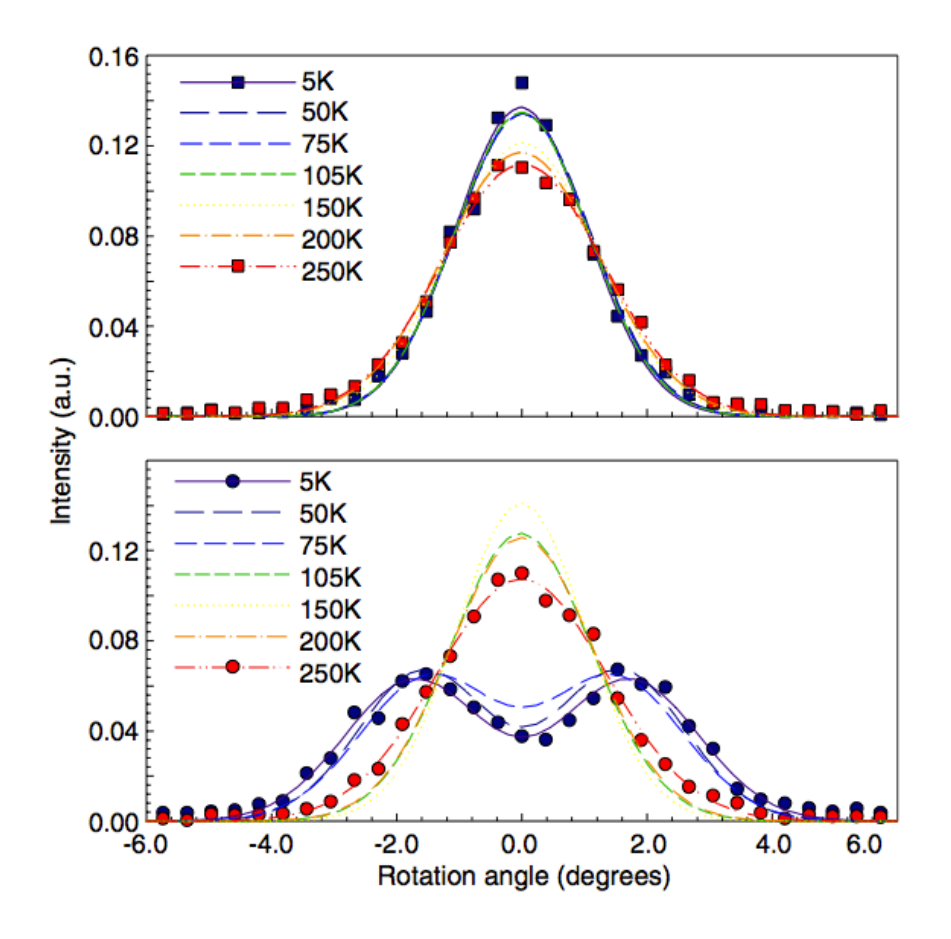

The **ex\_4** folder contains all the files you will need for this exercise. In the top level folder there are two further folders **5K** and **293K** and these contain **data**, **gsas**, **rmc** and **gasp** folder that contain the files needed for each temperature.

- Start by moving to the 5K folder and using the files in the gsas folder to extract the bragg data and a starting configuration of a 6×6×4 supercell, with the atoms ordered as [Sr Ti O].
- 2. Next move back to the top level of the 5K folder and prepare the main RMCProfile .dat control file, you can copy the file from the RMC folder if you don't want to start from scratch. I suggest you call it srtio3\_5k.dat and set it to fit the neutron G(r) file srtio3\_wk\_- 5k\_rmc.gr and the neutron F(Q) file srtio3\_wk\_5k\_rmc.fq and the bragg data with a DMIN of 0.5. Set the TIME\_LIMIT to 10.0 minutes and the SAVE\_PERIOD to 0.2 minutes. The .dat file in the rmc folder should be setup this way.
- Now you should copy the files you need from the data and gsas folders to the top level of the 5K folder and you should be almost ready to run RMCProfile. Remember the files

from the **gsas** folder need to be copied to have the same "stem names" as the main .dat file *e.g.* 'srtio3\_5k'. Here the data from bank2 will be used therefore for the '.back' and '.bragg' file, you should find those files containing '\_2' in the file name. Also check that the names of the data files copied from the **data** folder are the same as those listed in the control file.

4. Again we will use the distance window constraint to maintain the connectivity of the structure during the rmc refinement. Plot the .gr file with datamplot or another plotting program. Since this is neutron data and Ti has a negative neutron scattering length (-3.438 fm), peaks involving Ti and another atom will have a negative amplitude, such as the first peak in the data which is due to the Ti-O bonds. So the .dw file needs to have a first line defining the minimum distances and a second line defining the maximum distances for each pair, they are in the order (Sr-Sr, Sr-Ti, Sr-O, Ti-Ti, Ti-O and O-O) and in the data these are the 4th, 3rd, 2nd, 4th,1st and 2nd peaks in the .gr file with increasing *r* respectively. Note that due to the symmetry of the structure some peaks are due to more than one correlation. So by examining where these peaks start and finish you should be able to decide in suitable values for the distance windows, such as:

3.73.12.503.71.682.504.13.63.054.12.213.05

A suitable .dw file containing these values is located in the rmc folder, so either copy this to top level of the **5K** folder once you have checked you are happy with the values (NB if you press 'c' with the graphics window of datamplot active a crosshairs will appear that you can use to read positions from the graph and the middle mouse button will exit this mode, or just crtl-C out of the program) or produce your own files with similar values.

5. You should now have all the files you need to run RMCProfile and a listing of the directory should look similar to this:

data srtio3\_5k.back srtio3\_5k.inst
gasp srtio3\_5k.bragg srtio3\_5k.rmc6f
gsas srtio3\_5k.dat srtio3\_wk\_5k\_rmc.gr
rmc srtio3\_5k.dw srtio3\_wk\_5k\_rmc.fq

Make a directory called first\_run and copy the RMCProfile files to this directory *e.g.* 'cp sr\* first\_run'. Now run RMCProfile in this new folder and follow its progress in another RMCProfile window with rmcplot. After 10 minutes the Chi\*\*2 values should be between 20 to 30. If you plot the PDF fit you will see, that while it is fairly good, it is also clear that in the rmc fit (the black line) the peaks are too intense as their areas are larger than those of the data (the red line). The area in the rmc fit is defined purely by the structure supplied (mainly the density of atoms in the configuration) so unless this is wrong the problem is that the data are not scaled correctly. This is a fairly common problem since when preparing the data is often quite hard to be sure it is on the correct absolute scale and unfortunately, since the number of atoms in the rmc configuration is fixed, RMCProfile is fairly intolerant to this scale issue and it will introduce extra disorder to attempt to reduce the peak areas. However, RMCProfile can be used to indicated the correct scaling required and then the data can be corrected if possible.

Edit the main control file so the TIME\_LIMIT and the SAVE\_PERIOD are set to 0.0 minutes. Then in the two data sections change the keyword NO\_FITTED\_SCALE to FITTED\_SCALE then save the file. This will ask RMCProfile to run through one cycle but scaling the data to give the best fit, so run RMCProfile again with these settings.

After a short while RMCProfile should end and the Chi\*\*2 values for the G(r) and F(Q) data (EXPT 1 and 2) should lower. The Renorm value, which was 1 before, should now be between ~1.2 and ~1.1, this gives an indication of how much the data needs to be rescaled.

Since data processing is outside the scope of this tutorial we have prepared some rescaled data and put it in the data folder called srtio3\_wk\_5k\_sc\_rmc.gr and

srtio3\_wk\_5k\_sc\_rmc.fq. (If of course you have already been fitting these files by mistake then you are wondering what I am wittering on about; in this case please try again fitting the correct data without the \_sc in it.) Assuming everything so far makes sense and has worked please make a new directory called second\_run, then copy the fresh RMCProfile files from the top of the **5K** folder into it and the rescaled data from the **data** folder into it. Then edit the main control file so RMCProfile will fit this new data and run RMCProfile. If everything is correct the initial Chi\*\*2 values should be large (*e.g.* 'EXPT1 > 500), otherwise the files being used are not "fresh" and the final result may not be as good.

After the 10 minute run the Bragg Chi\*\*2 should be less than 20 and the others for the G(r) and F(Q) data should be less than 7 and the fits to the data should look good. If this is not the case but they are close to these values then RMCProfile may just need to run for a bit longer, so set the time limit to 5 minutes and rerun RMCProfile. Once you are happy with the fits you are ready to analyse the configuration.

6. The first basic analysis, as with SF<sub>6</sub>, is to look at the configuration visually as a ball and stick model with a suitable program such as atomeye. To produce the correct input file, enter rmc\_to\_atomeye, followed by typing in 'srtio3\_5k.rmc6f' as the first input for the program. Then input the atomic mass for each type of atoms as required by the program. This should produce a file called srtio3\_5k\_eye.cfg. You should be able to view the file now by entering atomeye srtio3\_5k\_eye.cfg. If the program quits complaining about the limitation of coordination number, you can open the 'atomeye srtio3\_5k\_eye.cfg' file with any editor you like and change the second line from 'A = 1.0 Angstrom' to 'A = 10.0 Angstrom'. Then you should be able to see the atoms have jiggled about a bit but they are basically very ordered.

Next we will analyse how the octahedra have rotated using a program called GASP, this stands for Geometric Analysis of Structural Polyhedra and as this suggests it uses geometric algebra to analyse whether the polyhedra have rotated or distorted and by how much. To do this GASP needs two configurations of atoms to compare and it will then see if you can match the atom positions be just rotating the polyhedral or if it needs to distort the polyhedra. The manual for GASP is in the **tutorial** folder of the main RMCProfile distribution, so please look at this if you would like to know more about the program.

So to run GASP on the SrTiO<sub>3</sub> results we need two configurations, the first is the .rmc6f we have just produced, so please copy this to the gasp folder in the **5K** folder, then move to the **gasp folder**. Next we need to create an ideal configuration with everything the same as the 5K structure apart from the tilt angle should be zero. In the **gasp** folder you should find two crystallographic information files (.cif, if you compare these in a text editor you will see that the only difference is that the oxygen x and y positions in the srtio3\_5k\_- cubic.cif are all exactly 0.25 or 0.75, whereas they should be slightly offset from this in the tetragonal structure due to the tilting, hence the '\_cubic' as it is now more like the

untilted cubic structure. So we can use this file with data2config to produce the ideal configuration for the GASP analysis by entering data2config -noannotate -order [Sr Ti O] -supercell [6 6 4] -rmc6f srtio3\_5k\_cubic.cif.

Next we need to convert the two .rmc6f files into the correct format for gasp, so enter rmctogasp followed by entering the corresponding '.rmc6f' file name (in this case, it should be 'srtio3\_5k.rmc6f' and 'srtio3\_5k\_cubic.rmc6f', respectively for the two configurations that we are going to inspect). This will produce two new .dat files together with the corresponding .xtl files. Currently we only need the .dat files as the input for GASP.

The main GASP control file is called srtio3\_gasp.cfg and should contain:

```
SrTiO3
Sr Ti O
OCT Ti O 2.21
```

```
PRE srtio3_5k_cubic_gasp
fast srtio3_5k_gasp srtio3_5k_cubic_gasp
```

com srtio3\_5k\_gasp srtio3\_5k\_cubic\_gasp

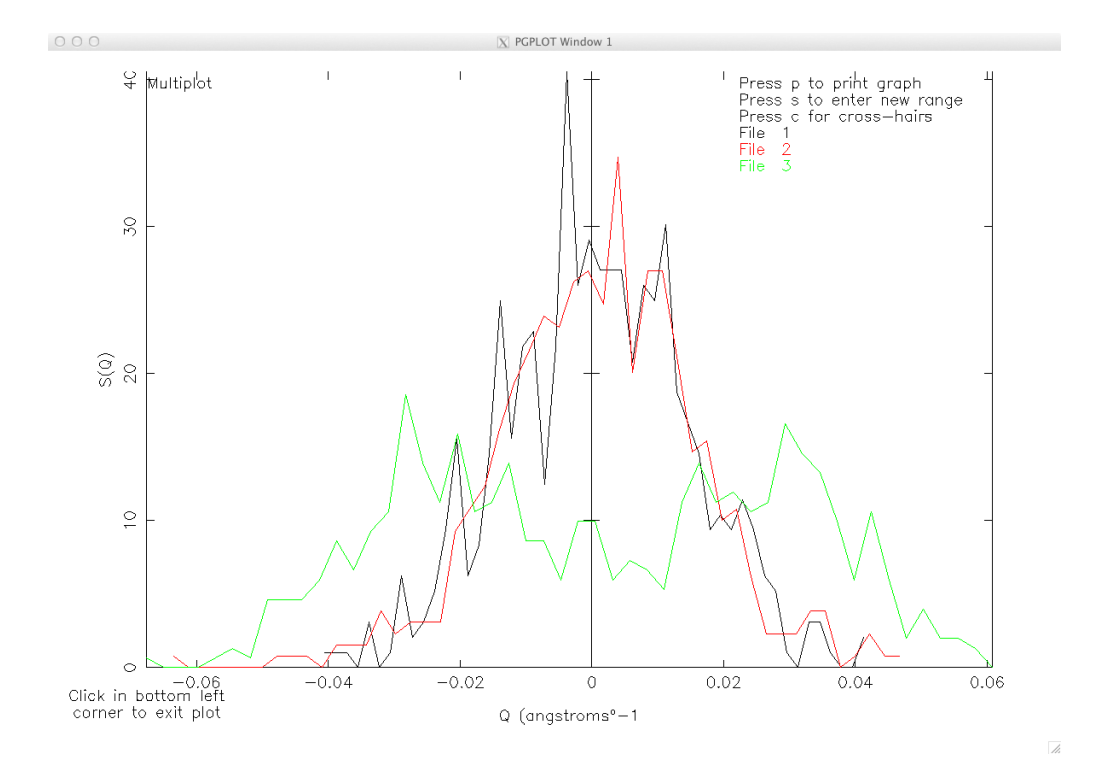

This file format is described in the GASP manual and here it is setup to compare the files srtio3\_5k and srtio3\_5k\_cubic. so if your 'stem name' is not srtio3\_5k you will need to change this in the file to the correct name.

To run this file with GASP just enter gasp and enter srtio3\_gasp when asked Please give the name of the configuration file. Don't worry if it ends with some malloc error and/or a strange phrase possibly about Elvis, the first is just a system message and the second is from the author Steve's sense of humour! If everything has worked there would be some new .con, .pol and .com files in the folder, the .com file has the rotor comparisons we are after.

To extract the information about the octahedral tilt enter

get\_gasp\_rotors srtio3\_5k\_gasp\_srtio3\_5k\_cubic\_gasp.com srtio3\_5k\_rot, again this assumes you have used the 'stem name' suggested and so the .com file may have a different name, in this case change the command as needed. If everything runs well this should produce three .rot files for the x, y and z rotation direction. These are just text files containing a list of values for each of the 576 octahedra.To be able to plot these we need to histogram the data, so enter histogram\_data followed by the name of a .rot file for each of the files, *e.g.* 'srtio3\_5k\_rot\_x.rot'. All being well you now have three .bin.dat files and these can be plotted with **datamplot** or some other plotting program. Entering the following command (assuming the files are called as follows):

datamplot srtio3\_5k\_rot\_xbin.dat srtio3\_5k\_rot\_ybin.dat srtio3\_5k\_rot\_zbin.dat

should produce a plot very similar to the one in the figure above. Clearly the distributions in files 1 ad 2 are centred about zero, whereas the file 3 distribution has a maximum at about 0.03 and -0.03, these are the rotations for the z rotor in radians, so about 1.7 degrees. This is very close to the expected  $\sim$ 2 degrees.

7. So the obvious next question is does RMCProfile always produce this double maximum distribution in one direction or is it coming from the data. To answer this question we need to analysis some data from a sample in the cubic phase. The **293K** folder contains all the data we need to do this, so please repeat the process above but with this data. This time start with the \_sc\_rmc.gr and \_sc\_rmc.sq (unless you want to repeat the rescaling part as well) and use a supercell of 8×8×8. Again the rmc folder contains a control file you can start with and since the start configuration has zero tilt, the unrefined configuration can be used as the second configuration in the GASP analysis.

### **Exercise 5**

# Other things to try

So well done if you have completed everything and reached this point! By now you should be able to happily run RMCProfile and analyse the data to some extent at least. However, you have not used many of the features of RMCProfile and we have skipped over quite a few things by supplying starting files. So please consult the manual for anything you don't understand (please be aware it is still a work in progress) and/or perhaps try out some of the following:

- 1. What effect does using the wrongly scaled data have on the final octahedral tilt results?
- 2. What is the effect of just fitting one or two of the different data types i.e just Bragg or just Bragg and the G(r)?
- 3. If you rerun RMCProfile with the same starting files you will get a slightly different final configuration. This can and should be used to improve the statistics of your results. So rerun RMCProfile several time and then combine the .rot files before histogram-ing them. This should produce less noisy distributions. You can also use the runs from other people or run a single large configuration.
- 4. What does the CONVOLVE :: option do when fitting reciprocal space data and what does the fit look like if you turn it off?
- 5. You can fit different functions by specifying the **FIT\_TYPE ::.** Try fitting a D(r) or T(r) from the G(r) data or a QF(Q) from the F(Q) data. What effect does this have on the final fits and results?
- Using the CML :: keyword and ccviz command can be using to produce a .xhtml interactive log file that can be read by modern web browsers. This feature may have been on during your runs so you can run ccviz on your .cml file or if not you could produce some now.

### **Exercise 6**

# Using RMCProfile with X-ray data

In the exercises so far we have been using RMCProfile with neutron data. The aim of this exercise is to guide you through the extra steps required to set up an RMCProfile refinement using x-ray data. It is assumed that you have already completed the previous exercises.

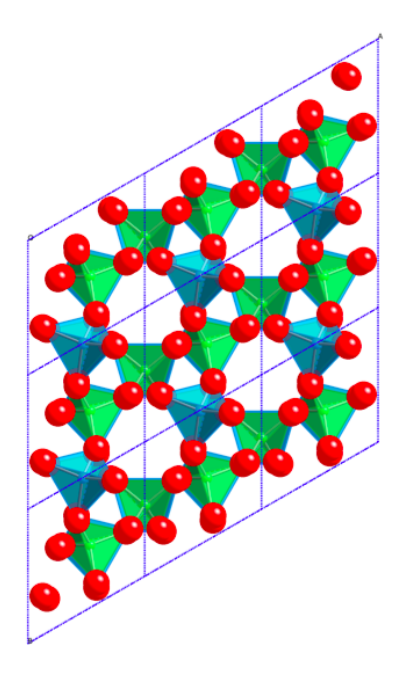

GaPO<sub>4</sub> is a piezoelectric crystal made up of corner sharing and alternating GaO<sub>4</sub> and PO<sub>4</sub> tetrahedra arranged to form an  $\alpha$ -quartz trigonal structure with a doubled *c*-axis. As temperature is increased, these tetrahedra undergo increasing amounts of rigid-unit motion and at high temperature undergo a phase transition to a hexagonal  $\beta$ -phase which has the  $\beta$ -quartz structure. There is an apparent discrepancy between the Ga-O and P-O bond lengths obtained from Rietveld refinements and from the PDF functions as temperature is increased, reflecting the increasing thermal disorder and difficulty of effectively modelling this using standard anisotropic atomic displacement parameters within Rietveld refinement. The example data and files supplied are taken from x-ray scattering experiments carried out at room temperature on beamline I15 at the Diamond Light Source. (The data folder also includes neutron data collected using the PO-LARIS diffractometer at ISIS.) At this temperature the disorder is not very pronounced, with sharp Bragg peaks observable to high-Q and limited diffuse scattering in the total scattering function. The PDFs show two distinct peaks at low-r

corresponding to the P-O and Ga-O bonds, which at this temperature should be at very similar distances to the intra-tetrahedral bond lengths obtained from Rietveld refinement. With the data supplied, you should be able to start with the ideal ordered doubled  $\alpha$ -quartz structure and use RMCProfile to model any slight changes in bond lengths from the average structure.

The **ex\_6** folder contains all the data you need, so please copy this to your working area. In this folder you will find four subfolders: **data**, **gsas**, **rmc** and **rmc\_neutron**. It is a good idea to create a new folder in which to work, perhaps called **start** 

 The first step is to process the Bragg data, so begin by moving to the gsas folder. Unfortunately, it is not possible to use data2config with X-ray Bragg data at present, and the alternative requires that GSAS is installed on your machine. If this is not the case you will need to copy the necessary files from the **rmc** folder and continue from step 2. If you do have GSAS installed please type get\_gsas\_bragg ~/gsas/exe/ changing the directory to the location of your GSAS installation if different. Enter the name of the .EXP file, select histogram 1 when asked, and enter 0.4 as the minimum *d*-spacing. After this the program will run and produce the **.bragg**, **.back** and **.inst** files that you have seen before, as well as a **.xray** file which contains the X-ray form factor information.

2. We will now use data2config to generate the RMC configuration. Please type: data2config -rmc6f -noannotate -order [Ga P 0] -supercell [4 4 2] GAP04\_XRAY.cif which should produce a .rmc6f file. Move this and the Bragg files you have created to your working directory.

You may find that the stem name is not consistent amongst the files you have created (remember that only the total scattering data files can have different names) so you will need to rename the others to be consistent. gapo4\_xray is a good choice.

- 3. The structure of GaPO<sub>4</sub> consists of a network of corner-sharing tetrahedra, so we are going to use a polyhedral restraint to maintain the connectivity during RMC refinement. The polyhedral restraints are a somewhat historic part of the code and are system-type specific. Several auxiliary files are required which you can produce by going to your working directory and typing get\_poly\_gapo4 gapo4\_xray (supply your own stem name if different). This should produce files with extensions .alo, .oal, .po, .op and .poly. The first four files contain the information about how the pairs of atoms are connected (the file extensions reflect the fact that the constraint is named for the analogous AIPO<sub>4</sub> system), and the .poly file contains the ideal bond lengths and weights for the bond length and angle parts of the restraint.
- 4. Next, from the **data** folder, copy two files to your working directory:

gapo4\_xray\_rmc.fq

5. You should now have the following files in your working directory:

gapo4\_xray.rmc6f gapo4\_xray.xray gapo4\_xray.bragg gapo4\_xray.back gapo4\_xray.inst gapo4\_xray.alo gapo4\_xray.oal gapo4\_xray.po gapo4\_xray.op gapo4\_xray.poly gapo4\_xray.rmc.fq

You are almost ready to run RMCProfile, but first you will need a .dat control file. You can copy gapo4\_xray.dat from the **rmc/start** folder if you don't want to make one from scratch. You should find several blocks of information in this file. First is the BRAGG :: keyword, which should be self-explanatory at this point, although note that we are using GSAS profile function 'xray2' in this case. Second is:

```
XRAY_RECIPROCAL_SPACE_DATA ::
> FILENAME :: gapo4_xray_rmc.fq
> DATA_TYPE :: F(Q)
> FIT_TYPE :: F(Q)
> START_POINT :: 1
> END_POINT :: 1000
> CONVOLVE ::
> RECIPROCAL_SPACE_FIT :: 1 1000 1
> RECIPROCAL_SPACE_PARAMETERS :: 1 1000 0.01
> REAL_SPACE_FIT :: 1 1500 1
> REAL_SPACE_PARAMETERS :: 1 1500 0.01
```

In which you must supply the name of your data file, if different (e.g. here it is gapo4\_xray\_- rmc.fq).

Starting from version 6.7.3, the X-ray PDF data is processed internally by RMCProfile, which means users now do not need to provide the real space data themselves. The only data needed is the reciprocal space data, and fit the real space data users need to specify some corresponding sub-keywords under the main 'XRAY\_RECIPROCAL\_SPACE\_DATA' keyword, as shown above.

Here the crucial parameters for the real space X-ray fitting is 'REAL\_SPACE\_FIT' and 'REAL\_SPACE\_PARAMETERS'. The three numbers following 'REAL\_SPACE\_FIT' sub-keyword specifies the starting point , ending point and the number of sections (say *N*) we want separate the whole range into, respectively. Then we should accordingly have *N* following 'REAL\_SPACE\_PARAMETERS' sub-keywords, specifying the starting and ending points together with the corresponding weight. The output for the X-ray real space fitting then can be found in the last section of the '.out' file. Also it should be mentioned that from version 6.7.4, the way to fit the reciprocal space X-ray data is changed to be the same with the real space fitting, as can be seen from the sub-keywords setup given above. Following this way, we only allow one 'XRAY\_RECIPROCAL\_SPACE\_DATA' section in the main input file. If users do have their own real space data suitable for RMCProfile running, they can introduce the 'XRAY\_REAL\_SPACE\_DATA' keyword. This will not be covered in current tutorial and users are recommended to read the corresponding section of the main manual if needed.

Here it should be mentioned that for better fitting the X-ray data (especially to high-*r* range), the facility resolution effect should be taken into account. Currently the resolution correction (including both broadening and dampening effect in *r*-space) has already been implemented in RMCProfile but is still under active development. The users are welcome to get in touch with us if they want to try it out. To use such a resolution correction functionality, it is required that the users should measure the Si standard sample together with the measurement for their samples. Importantly, the container used for the Si standard and sample measurement should be consistent (e.g. diameter of the capillary should be identical).

The corresponding '.dat' file can be found in the **rmc/start\_xray** folder, and a test running is given in the **rmc/run\_xray** folder.

There is one additional line in the .dat file which you have not seen before:

POLYHEDRAL\_RESTRAINT :: 5

This tells the program that we want to use a polyhedral restraint to maintain the integrity of the GaPO<sub>4</sub> framework. There are several polyhedral restraints available in RMCProfile,

each designed for a specific type of connectivity, and more information is available in the RMCProfile manual.

6. You should now have all the files you need to run RMCProfile. In your **start** folder, try running for 0 time to see how the fit looks before any refinement, and then make a copy of this folder and try running for 10 minutes or so.

We hope that this example serves to illustrate how to work with X-ray data, after such a short refinement, the fit will not be perfect by any means. The fits after several hours of running can be seen in the **rmc/run** folder. For an interesting comparison, have a look in the **rmc\_neutron** folder which contains fits to neutron data collected on the upgraded POLARIS instrument at ISIS.

### **Exercise 7**

# Using RMCProfile with EXAFS data

This exercise will, step by step, go through the whole process of using RMCProfile with the EXAFS data. Although neutron scattering data will also be used for the fitting, this exercise will only focus on the EXAFS part. The users are suggested to go through exercise 1–6 if you want to get familiar with using RMCProfile for scattering data.

To get the properly background-subtracted EXAFS data, you are required to have some basic knowledge about the data reduction and spectra fitting for EXAFS (e.g. using the Athena and Artemis program). Specifically for this exercise, all the experimental data including both the EXAFS and neutron scattering data have already been provided, so you don't need to worry about the data reduction for now. You can refer to the appendix-C for the introduction about extracting the suitable background-subtracted EXAFS data.

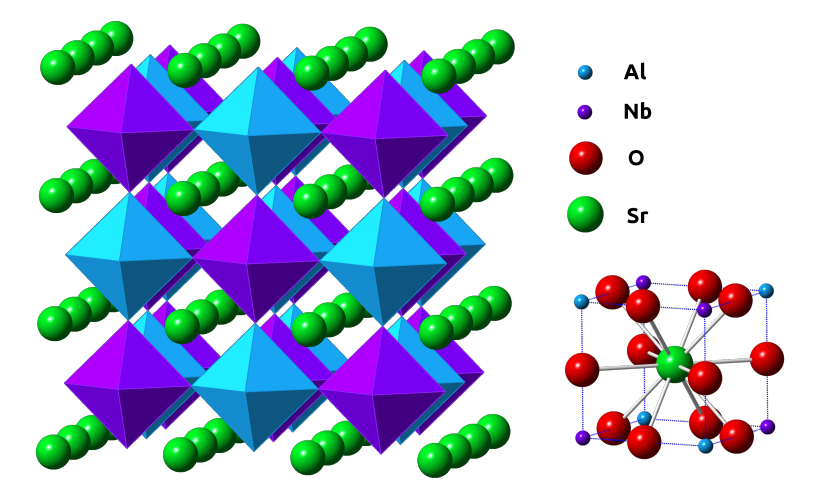

Figure 7.1: The crystal structure of  $SrAl_{0.5}Nb_{0.5}O_3$ .

Before starting, it is necessary to point out that for using RMCProfile with EXAFS data, FEFF program is required. Therefore if you have the license for FEFF (e.g. FEFF96), you can use your own version (detailed how-to will be given later on). If you don't have the licence for FEFF, we have included the light version of FEFF (FEFF85L) in the toolkit of RMCProfile so you don't have to worry about it.

The material that will be used here is the  $SrAI_{0.5}Nb_{0.5}O_3$  double perovskite material (see Fig. 7.1). For this material, the Al-O and Nb-O distances overlap nearly completely thus cannot be

resolved in the PDF obtained from total scattering. The same problem happens in between the Sr-O and O-O bonding. Owing to the site-selective property of X-ray absorption spectroscopy, the EXAFS spectra measured separately for the Nb and Sr K-edge could then be used to solve the problem. In this tutorial, the EXAFS spectra will be fitted altogether with the neutron data for  $SrAl_{0.5}Nb_{0.5}O_3$  to extract the structure model.

#### Step-1

To start, copy the **ex\_7** directory into your work area, then move to this directory in the **rmcprofile** window (you need to launch 'RMCProfile\_setup' or 'RMCProfile\_setup\_no\_term' first)

```
cd /Path_To_Temp_Folder/ex_7
```

Type 'ls' in the **rmcprofile** window and it will show the list of items in the **ex\_7** directory:

```
Configs Exp Final_Run Pre RMC
```

The **Configs** folder contains some input control or configuration files that will be used during either the preparation steps or the final RMC simulation. The **Exp** folder contains all the experimental data files which will be used for the RMC simulation. The **Prep** folder stores some already prepared input files for the convenience of the users to directly copy and paste. For the moment, don't worry if you cannot recognize what are included in this folder, and it will become clear as we go through this exercise. The **RMC** folder contains a complete run together with all the relevant output files. The **First\_Run** folder is probably a good place to begin from, where we have included some initial files to start the next step.

#### Step-2

On terminal, go into the First\_Run directory,

cd First\_Run

#### Step-3

In this step, the program '**exafs\_inter**' will be used for interpolating the scattering amplitude and phase shift of specified scattering paths. Detailed description about the scattering path in EXAFS theory (implemented by FEFF) can be found in Appendix-D. The basic idea here is that the real FEFF calculation for large system may be time consuming therefore we use the '**exafs\_inter**' program to help us interpolating the scattering amplitude and phase shift of certain scattering paths to certain grid. Then during the simulation after each atom move we don't need recalculate the spectra from scratch, which saves us the computation time.

First of all, we want to create separate folders for each type of absorption atom under the **First\_Run** folder. Here we will take the case where Nb is the absorption atom as the example and we have already created the folder for you, with the name of 'Nb\_EXAFS'. Next, we should follow the steps shown below to prepare the corresponding scattering paths files.

Step-3-1: Located in First\_Run on terminal, we want to go into 'Nb\_EXAFS' by typing

cd Nb\_EXAFS.

Then executing ls will give you the result similar to that shown as following,

store feff.inp Nb\_EXAFS(k).dat snao.rmc6f

**Step-3-2 (optional):** If you have your own version of FEFF (e.g., feff820), you can copy it to current directory. If you don't, we packaged up a free light version of FEFF with RMCProfile. It should work per needs by RMCProfile, so you can safely skip this step. **Step-3-3:** If you use your own FEFF following step-3-2, you can run FEFF calculation by typing the following command, e.g.,

./feff820 feff.inp

Otherwise you can use the embedded light version of FEFF (feff85L) in RMCProfile by executing:

feff85L feff.inp

The simulation will run for 1 to 2 minutes depending on your machine performance. After the FEFF calculation is completed, we need to rename the generated 'paths.dat' file to 'pathsbackup.dat' by executing:

mv paths.dat pathsbackup.dat

**Step-3-4:** Open the 'feff.inp' file with any text editor you like and change the CONTROL card to:

CONTROL 0 0 0 0 1 1

**Step-3-5:** Run '**exafs**\_**inter**' from the **rmcprofile** window, and then you will be asked for a series of questions. So please patiently follow the long steps given as below:

**Step-3-5-1:** Enter the FEFF version, e.g. '820' for feff820, or '85' for the embedded 'feff85L', etc. as instructed.

**Step-3-5-2:** Enter the stem name (of the structure configuration file, for current tutorial, it is 'snao').

**Step-3-5-3:** Enter the type of absorbing atom. For current tutorial, the atoms are indexed as following:

1 – Sr, 2 – Nb, 3 – Al, 4 – O

Since for the moment we are taking Nb as the absorbing atom, so we need to enter '2' in this case.

**Step-3-5-4:** Enter the reduction factor, which is the theoretical estimation for the passive amplitude factor  $S_0^2$ . This can be obtained by inspecting the 'chi.dat' file generated from the FEFF running – open the 'chi.dat' file and you can find a line that looks like 'S02 = 0.933 ...'. Therefore here we need to input '0.933'.

Step-3-5-5: Enter the experimental file name – Nb\_EXAFS(k).dat.

**Step-3-5-6:** Several options will then pop up for selecting the type of the scattering paths to be interpolated. We first type '1' to select the single scattering paths.

**Step-3-5-7:** Each single scattering path has its corresponding output file (from FEFF running). For example, the file for the first scattering path is 'feff0001.dat'. First of

all, the program will ask for the file number for the single scattering path 'Nb -->Sr -->Nb', which represents the scattering shown in Fig. 7.2. Now we need to open

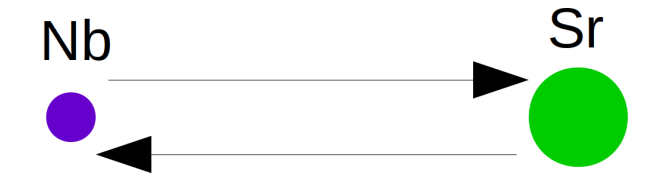

Figure 7.2: The Nb-Sr single scattering path.

the 'pathsbackup.dat' file to inspect which file corresponds to which scattering path. Here we pick up all paths that are going to be used as shown in Fig. 7.3. Then we

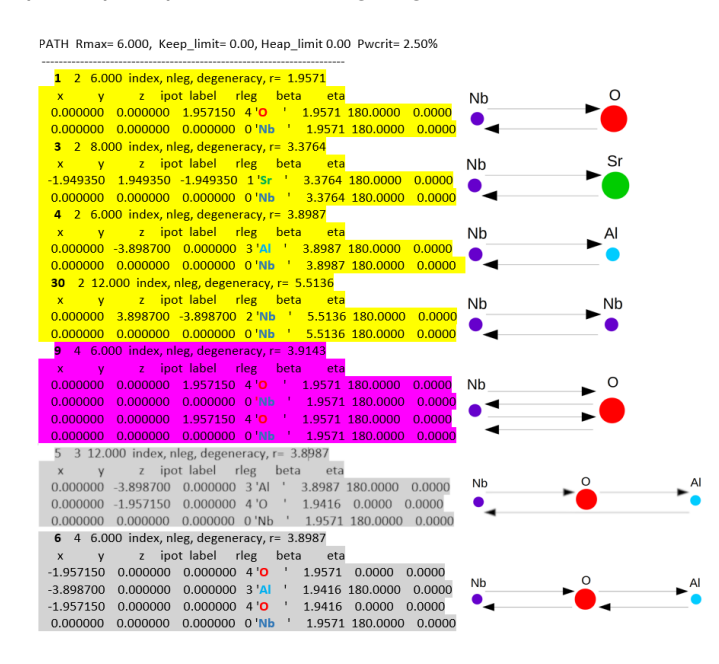

Figure 7.3: All scattering paths that are going to be used in the fitting – inspection of the 'pathsbackup.dat' file. The yellow shaded region corresponds to the single scattering path. The magenta shaded region corresponds to the triple scattering path, and the grey shaded region corresponds to the chain-like multiple scattering paths.

know that for the first scattering path, we need to enter '3' (ignoring all the starting zeros) – corresponding to the 'feff0003.dat' file. The number that we should enter for the next few single scattering paths should be as following:

 $\begin{array}{l} 30 \Rightarrow Nb-->Nb-->Nb, 4 \Rightarrow Nb-->Al-->Nb \\ 1 \Rightarrow Nb-->O-->Nb \end{array}$ 

After finishing the inputs for all the single scattering paths, the file named 'snao.2sc1' will be generated in the 'store' directory.

**Step-3-5-8:** Once we finish the single scattering paths, enter '2' for triple scattering paths. Then the program will ask for how many types of triple scattering paths we are going to consider, since we could have several possible triple scattering paths, namely between Nb and O, between Nb and Sr and that between Nb and Al. Here

we enter '1' to consider only one of them. When asked for the type of the scatterer, enter '4' for O atom (i.e. we are only going to consider the triple scattering between Nb and O atoms), followed by entering '9' when asked for the corresponding file number (refer to Fig. 7.3). After that, the file named 'snao.2sc3' will be generated in the 'store' directory.

**Step-3-5-9:** Next, we should enter '3' to select the 'chain-like scattering paths'. The program will first take care of the following scattering path (refer to Fig. 7.3):

Nb - -> O - -> Al - -> Nb

So when asked for the type of distant scatterer, enter '3' for AI atom, followed by entering '4' for O atom as the intervening scatterer. Next enter '5' when asked for the corresponding path file number. Then the program will ask for the minimum and maximum scattering angle. Enter, for example, '0 5' to specify the minimum and maximum scattering angle as 0° and 5°, respectively. The file named 'snao.234c2' will be generated in the 'store' directory accordingly and we are done with the first chain-like scattering path.

**Step-3-5-10:** Then enter '6' when asked for file number of the next chain-like scattering path:

Nb - -> O - -> AI - -> O - -> Nb

Another file named 'snao.234c3' will be generated in the 'store' directory, accordingly. Here we have finished the interpolation for the scattering paths, so enter '0' to exit the **exafs\_inter.exe** program.

**Step-3-5-11:** Now if we go into the 'store' directory by typing cd store (hopefully you are still in the 'ex\_7/ First\_Run/ Nb\_EXAFS' directory in the rmcprofile window). Typing ls will show something similar as below:

snao.234c2 snao.234c3 snao.2sc1 snao.2sc3

Then we need to copy all files in the 'store' directory to the **First\_Run** directory by executing:

cp ./\* ../../

**Step-3-5-12:** Next, we need to repeat all the steps from Step-3-5-1 to Step-3-9-11 for Sr as the absorbing atom, and the users are suggested to do this on their own for practice. If for the moment you don't want to follow the tedious steps above, you can skip it by copying the already generated files for Sr as the absorbing atom stored in the 'ex\_7/Prep/Sr\_EXAFS' directory to the 'ex\_7/First\_Run' directory.

Step-3-5-13 (Optional): Remove the Nb\_EXAFS and Sr\_EXAFS directories (if they exist) under the First\_Run directory

rm -rf Nb\_EXAFS Sr\_EXAFS

After Step-3, assuming you are located in 'ex\_7/First\_Run' directory in the 'rmcprofile' command window (suppose you are still in 'store' folder, executing cd ../../ from command line will bring you to the First\_Run folder), typing ls will give something similar to this:

Nb\_EXAFS(k).dat pdf\_03305gr.txt snao.1sc1 snao.234c2 snao.234c3 snao.2sc1 snao.2sc3 Sr\_EXAFS(k).dat

#### Step-4

In this step, we are going to prepare the absorber and scatterer list files for the RMC simulation. The idea is that when one atom is moved during the RMC fitting, the program need to know about which atoms are influenced by the move (i.e. those atoms locally surrounding the moved atom). The file to be generated here in this step is just to store such information for each single atom in the structure configuration.

First of all, create a new folder (again, assuming you are located in 'ex\_7/Fist\_Run' folder in the rmcprofile window), e.g. named 'Abs\_Scat\_List', by typing mkdir Abs\_Scat\_List. Next copy the 'ex\_7/Configs/scat\_input.txt' and 'ex\_7/Configs/ snao.rmc6f' files to the just created Abs\_Scat\_List folder

```
cp ../Configs/scat_input.txt Abs_Scat_List
cp ../Configs/snao.rmc6f Abs_Scat_List
```

Here the **scat\_input.txt** is the input file for the **scat\_abs** program. You can refer to Appendix-E for the explanation about the format of this file. Next, go into the '**Abs\_Scat\_List**' folder and run the **scat\_abs** program from there.

cd Abs\_Scat\_List && scat\_abs

After running the scat\_abs program, two files will be generated – absorlist.dat and scattlist.dat, which stores the absorber and scatterer list, respectively. We need to copy these two files to the ex\_7/First\_Run folder

cp absorlist.dat .. && cp scattlist.dat ..

so by executing

cd .. && rm -rf Abs\_Scat\_List && ls

you will have something similar to

absorlist.dat Nb\_EXAFS(k).dat pdf\_03305gr.txt scattlist.dat snao.lsc1 snao.234c2 snao.234c3 snao.2sc1 snao.2sc3 Sr\_EXAFS(k).dat

#### Step-5

The last preparation step is to copy the main RMCProfile input control file 'snao.dat' and the initial structure configuration file 'snao.rmc6f' from **ex\_7/Configs** to **ex\_7First\_Run** 

cp ../Configs/snao.dat . && cp ../Configs/snao.rmc6f .

So right before the real RMCProfile running, typing dir will give you:

```
absorlist.dat Nb_EXAFS(k).dat pdf_03305gr.txt scattlist.dat snao.lsc1 snao.234c2 snao.234c3 snao.2sc1 snao.2sc3 snao.rmc6f Sr_EXAFS(k).dat
```

Here it's worth mentioning that a brief introduction to all the files prepared from **Step-3** and **Step-4** is presented in the table of Appendix-F.

#### Step-6

Now we are done with the preparations, it's time to start the RMCProfile simulation by typing rmcprofile snao in the **rmcprofile** window. The time limit for the RMCProfile simulation was set to 5 minutes for this tutorial (refer to the 'snao.dat' file). Therefore after 5 minutes, the simulation will be terminated so that we can examine the fitting result by making some plots.

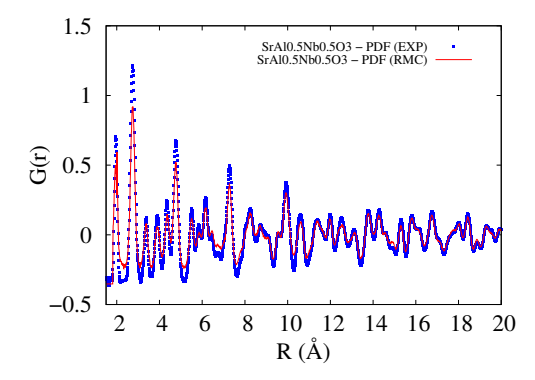

Figure 7.4: The experimental and fitted PDF pattern for SrAl<sub>0.5</sub>Nb<sub>0.5</sub>O<sub>3</sub>.

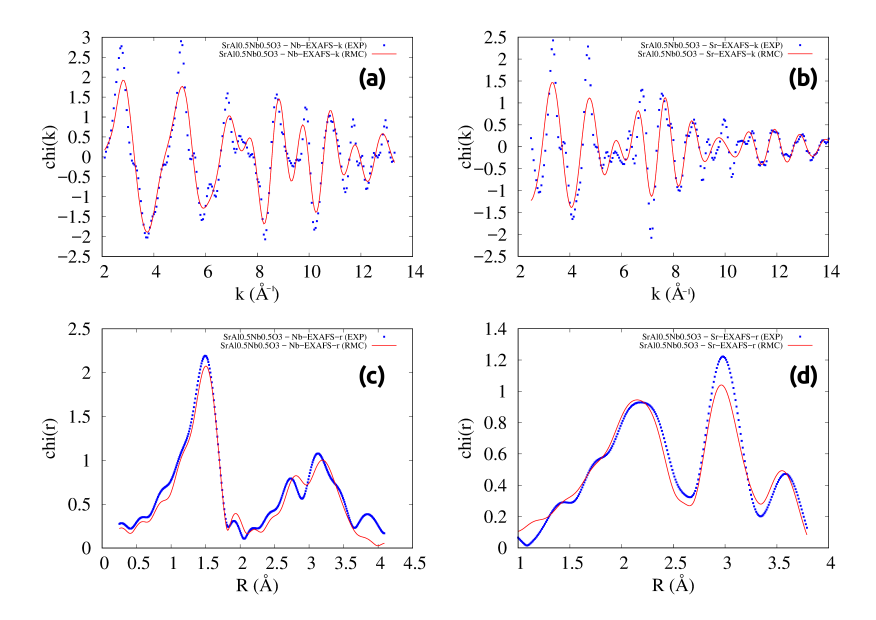

Figure 7.5: The experimental and fitted EXAFS spectra for  $SrAl_{0.5}Nb_{0.5}O_3$ . (a) and (b): *k*-space spectra with Nb and Sr as the absorbing atom, respectively. (c) and (d): *R*-space spectra with Nb and Sr as the absorbing atom, respectively.

The PDF pattern in stored in the **snao\_PDF1.csv** file, and the EXAFS output in both Rand k-space for each of the two atoms as the absorbing atom is stored separately in the \*\_-**OUTPUT.dat** file (for current tutorial, the files are 'Nb-EXAFS-1\_OUTPUT.dat' and 'Sr-EXAFS-2\_OUTPUT.dat' for Nb and Sr as the absorbing atom, respectively). Also, for each absorber, the output in R- and k-space is given in separate files with the filenames ending with 'R\_-OUTPUT.csv' and 'Q\_OUTPUT.csv', respectively. Currently the plotting functionality for EXAFS data is still under development so probably have to grab the EXAFS data from the **EXAFS**\_-**OUTPUT.dat** file and plot it using any programs you like. Here the PDF pattern is given in Fig. 7.4, and the EXAFS fitting results are presented in Fig. 7.5.

Finally, it should be mentioned that all the RMCProfile simulation input and output files for current tutorial have been included in the 'ex\_7/RMC' directory so the users can compare with their own running results.

### **Appendix A**

# **GSAS** refinements

As mentioned above most RMCProfile refinements start by producing a configuration from a Rietveld refined average structure. For historical reasons the program we use for our Rietveld refinements is GSAS and so data2config is designed to read the required information from the GSAS files. However, for data2config to be able to acquire the information it needs GSAS must be run in the following way:

- 1. It is best that the refinement only contains one phase, since additional phase information in the files may confuse things.
- 2. At present the only background function supported is the Chebyshev polynomial.
- 3. The d spacing range of the refinement should be set to the same range as you intend to fit in RMCProfile.
- 4. Once you are happy with the refinement a .TBL file needs to be produced using the "pubtable" function.
- 5. The histogram you would like to fit in RMCProfile needs to be written to the .LST file using the "hstdmp" function.

### **Appendix B**

# X-ray coefficients

To use RMCProfile with real-space X-ray data requires an approximation which involves treating the data as neutron data with different weightings. This is possible because we have removed the *Q*-dependent part and can treat the atoms as having a constant 'scattering length' equivalent to the atomic number, *Z*. There are a few points to note when using this method.

- 1. You will need to normalise your X-ray G(r) so that it is scaled from 0 to 1
- Use the NEUTRON\_REAL\_SPACE\_DATA keyword in the RMC .dat file to introduce these data to your refinement.
- **3.** You will need to provide a NEUTRON\_COEFFICIENTS :: line under in the NEUTRON\_REAL\_SPACE\_DATA block.
- 4. The coefficients for this line can be calculated in the same way as Faber-Ziman coefficients for neutron data, but replacing b with Z and normalising the result so that the coefficients sum to 1. An example of this for the GaPO<sub>4</sub> example is given below.

Table B.1: Configuration information

| Atom | Z  | Concentration |
|------|----|---------------|
| Ga   | 31 | $^{1}/_{6}$   |
| P    | 15 | $^{1}/_{6}$   |
| 0    | 6  | $^{4}/_{6}$   |

The coefficients for this system are calculated as follows:

 $\left(\sum_{i} c_{i} Z_{i}\right)^{2} = c_{Ga}^{2} Z_{Ga}^{2} + 2(c_{Ga} Z_{Ga} c_{P} Z_{P}) + 2(c_{Ga} Z_{Ga} c_{O} Z_{O}) + c_{P}^{2} Z_{P}^{2} + 2(c_{P} Z_{P} c_{O} Z_{O})) + c_{O}^{2} Z_{O}^{2}$ 

| Table B.2: | Coefficients |
|------------|--------------|
|------------|--------------|

| Ga      | Р       | 0       |    |
|---------|---------|---------|----|
| 26.6944 | 25.8333 | 55.1111 | Ga |
|         | 6.2500  | 26.6667 | Ρ  |
|         |         | 28.4444 | 0  |

To use these coefficients with RMCProfile you need to divide by the total so that they add up to 1. Therefore the final values for the NEUTRON\_COEFFICIENTS line are as shown below:

| Ga     | Р      | 0      |    |
|--------|--------|--------|----|
| 0.1580 | 0.1529 | 0.3261 | Ga |
|        | 0.0370 | 0.1577 | Ρ  |
|        |        | 0.1683 | 0  |

Table B.3: Normalised coefficients

### **Appendix C**

# **Preparation of EXAFS data**

Preliminary analyses of EXAFS data (the raw data are included in the tutorial/ex\_7/Exp directory, 'nb\_sralnb.001' – Nb as the absorbing atom, 'sr\_san.001' – Sr as the absorbing atom) are needed to obtain accurate values of the energy shifts,  $E_0$ , and to subtract the background from the data, as following:

- 1. Use Athena (or similar) to extract EXAFS from the absorption spectra.
- 2. For each experimental EXAFS build an appropriate cluster(s) around the absorbing atom. An average structure provides a good staring model. Examples of public domain software that can be used to generate these clusters based on the space group and atomic positions include Atoms/Artemis. For structures with the same absorber species located in non-equivalent crystallographic positions, separate clusters have to be generated for each of these sites. These non-equivalent sites must be designated using distinct atom types in the \*.cfg file. The contributions of these clusters to the total EXAFS signal are set proportional to the respective site occupancies.
- 3. Perform self-consistent FEFF calculations of the scattering paths in a separate folder for each cluster. In the FEFF input file, set the amplitude-reduction parameter  $S_0^2$  to a value less than 0.1 to let FEFF estimate this parameter from the atomic overlap integrals. Identify scattering paths to be used in the fit.
- 4. Use Artemis (or similar) to fit the experimental EXAFS using selected scattering paths. For all paths, set  $S_0^2$  ('amp' parameter in the GDS section) to a value calculated by FEFF. (FEFF8.20 provides satisfactorily estimates for  $S_0^2$ ), which are specified in the header of the chi.dat output file. The fitted value of  $S_0^2$  may deviate from the theoretical due, for example, to inhomogeneous sample; significant deviations likely indicate a problem and should be considered seriously. If multiple experimental EXAFS datasets are available, a simultaneous fit is recommended. Each dataset should be assigned a single value of  $E_0$ .
- 5. Return to the EXAFS data-reduction software (e.g. Athena) and adjust  $E_0$  to the fitted value to convert EXAFS oscillations from the energy- to k-space. Repeat the fit in Artemis using these modified data and obtain a new value of  $E_0$ . Repeat this procedure iteratively until E0<0.5 eV. This process minimizes systematic errors caused by the incorrect choice of  $E_0$ .
- 6. In Artemis, fit the background, if possible, and save the experimental data and the background as chi(k).

- 7. Use any spreadsheet software (e.g. Excel) to subtract the background from the experimental data. The background subtraction option in the current version of Artemis appears to work incorrectly.
- 8. Save the background-subtracted experimental data in the following format:

1st line – number of experimental points;

2nd line – title;

Subsequent lines  $-k (A^{-1})$  and chi(k) values in xy format.

### Appendix D

### **EXAFS** technical background

#### **D.1 Single Scattering**

Single scattering (two-leg path) contributions to EXAFS for the  $i^{th}$  absorber and  $j^{th}$  scatterer are calculated according to a formula given in the FEFF manual:

$$\chi_{ij}^{(1)} = \frac{S_i^2 \mathcal{R}(k) |F_j(\pi, k)|}{k r_{ij}^2} sin(2kr_{ij} + 2\delta_i(k) - l\pi + \phi_j(\pi, k)) exp(-2r_{ij}/\lambda(k))$$
(D.1)

where  $S_i^2$  is the amplitude reduction factor,  $\mathcal{R}(k)$  is the total central-atom loss factor,  $r_{ij}$  is the interatomic distance, k is the photoelectron wave number,  $F_j(\pi, k) = |F_j(\pi, k)| exp(\phi_j(pi, k))$  is the complex backscattering amplitude,  $[2\delta_i(k) - l\pi]$  is the total scattering phase shift for the absorbing atom, and  $\lambda(k)$  is the photoelectron mean free path.

Functions  $S_i^2$ ,  $\mathcal{R}(k)$ ,  $2\delta_i(k) - l\pi$ ,  $\lambda(k)$ ,  $|F_j(\pi, k)|$  and  $\phi_j(\pi, k)$  are calculated by FEFF. The utility program **exafs\_inter.exe** is used to interpolate these functions to k-mesh of the experimental data sets and store the parameters in the **\*.nsc1** file.

#### D.2 Double and Triple Scattering

The exact equation for a double-scattering (i.e. a three-leg path, Fig. D.1) contribution that involves ab absorber i and scatters j and n is expressed as:

$$\chi_{ijn}^{(2)} = Im \mathcal{C}(\theta_{nij}) \frac{S_i^2 \mathcal{R} F_j(\theta_{ijn}, k) F_n(\theta_{jni}, k)}{k r_{ij} r_{jn} r_{ni}} exp(i(2kr_{eff} + 2\delta_i(k) - l\pi) - 2r_{eff}/\lambda(k))$$
(D.2)

Here,  $r_{eff} = 1/2(r_{ij} + r_{jn} + r_{ni})$  is the effective scattering-path length,  $F_j(\theta_{ijn}, k) = |F_j(\theta_{ijn}, k)| exp(i\phi_i(\theta_{ijn}, k))$  is the complex scattering amplitude for an atom *j* and the scattering angle  $\theta_{ijn}$ , and  $C(\theta_{nij})$  is the angle-dependent parameter (in the plane wave approximation  $C(\theta_{nij}) = cos(\theta_{nij})$ ).

The FEFF code provides two real functions as an output:

$$F^{effective}(k) = \frac{|\mathcal{C}(\theta_{nij})F_j(\theta_{ijn}, k)F_n(\theta_{jni}, k)|}{r_{ij}r_{in}r_{ni}}r_{eff}^2$$
(D.3)

$$\phi^{effective}(k) = \arg \mathcal{C}(\theta_{nij}) F_j(\theta_{ijn}, k) F_n(\theta_{jni}, k)$$
(D.4)

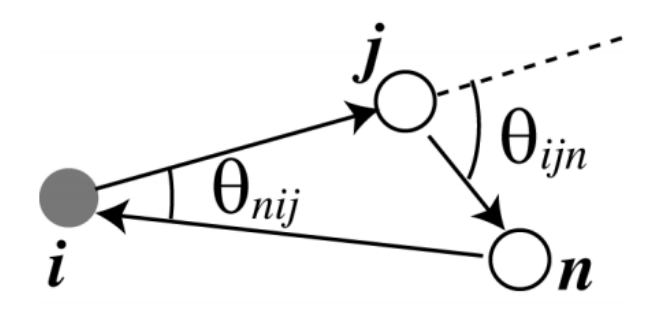

Figure D.1: A schematic representation of double scattering in a three-leg path. The scattering process involves an absorber i and scatterers j and n.

These functions can be substituted into Eq. D.1 to calculate an EXAFS signal as implemented, for example, in the IFEFFIT/Artemis software. Similarly, in the present RMC calculations, the contribution of double scattering to EXAFS is calculated using the approximate formula:

$$\chi_{ijn}^{(2)} = \frac{S_i^2 \mathcal{R} F_{jn}^{eff(2)}(\theta, k)}{k r_{ij} r_{jn} r_{ni}} sin(2k r_{eff} + 2\delta_i(k) - l\pi + \phi_{jn}^{eff(2)}(\theta, k)) exp(-2r_{eff}/\lambda(k))$$
(D.5)

where the effective amplitude factor is

$$F_{jn}^{eff(2)}(\theta,k) = \frac{|\mathcal{C}(\theta_{nij})F_j(\theta_{ijn},k)F_n(\theta_{jni},k)|}{r_{0\,eff}^2} r_{0\,ij}r_{0\,jn}r_{0\,ni}$$
(D.6)

and the effective amplitude factor is

$$\phi_{jn}^{eff(2)}(\theta,k) = \arg(\mathcal{C}(\theta_{nij})F_j(\theta_{ijn},k)F_n(\theta_{jni},k))$$
(D.7)

Here  $r_{0ij}$  is the distance between the atoms *i* and *j* in the cluster used in FEFF calculations.

Similarly, the contribution of the triple-scattering paths (Fig. D.2) that involve either one or two scatterers are calculated according to the approximate formula:

$$\chi_{ijn}^{(3)} = \frac{S_i^2 \mathcal{R} F_{jn}^{eff(3)}(\theta_{ijn}, k)}{k r_{ij}^2 r_{jn}^2} sin(2k r_{eff} + 2\delta_i(k) - l\pi + \phi_{jn}^{eff(3)}(\theta_{ijn}, k)) exp(-2r_{eff}/\lambda(k))$$
(D.8)

$$\begin{aligned} r_{eff} &= r_{ij} + r_{jn} \text{ (Fig. D.2 a)} \\ \chi^{(3)}_{ij} &= \frac{S_i^2 \mathcal{R} F_j^{eff(3)}(\pi, k)}{k r_{ij}^4} sin(2k r_{eff} + 2\delta_i(k) - l\pi + \phi_j^{eff(3)}(\pi, k)) exp(-2r_{eff}/\lambda(k)) \end{aligned} \tag{D.9}$$

$$\begin{aligned} r_{eff} &= 2r_{ij} \text{ (Fig. D.2 b)} \\ \chi^{(3)}_{ijn} &= \frac{S_i^2 \mathcal{R} F_{jn}^{eff(3)}(\theta_{nij},k)}{k r_{ij}^2 r_{in}^2} sin(2k r_{eff} + 2\delta_i(k) - l\pi + \phi_{jn}^{eff(3)}(\theta_{nij},k)) exp(-2r_{eff}/\lambda(k)) \end{aligned}$$
(D.10)  
$$r_{eff} &= r_{ij} + r_{in} \text{ (Fig. D.2 c)} \end{aligned}$$

Triple-scattering paths that involve three different scatterers are neglected in the present RMC refinements because of their small effect on the EXAFS signal.

Calculations of the effective amplitude factors and phase corrections are time consuming. Therefore, these characteristics are calculated prior to RMC refinements on the appropriate k and  $\theta$  meshes. During the refinements, the scattering amplitudes for the intermediate values of  $\theta$  are calculated using linear interpolation.

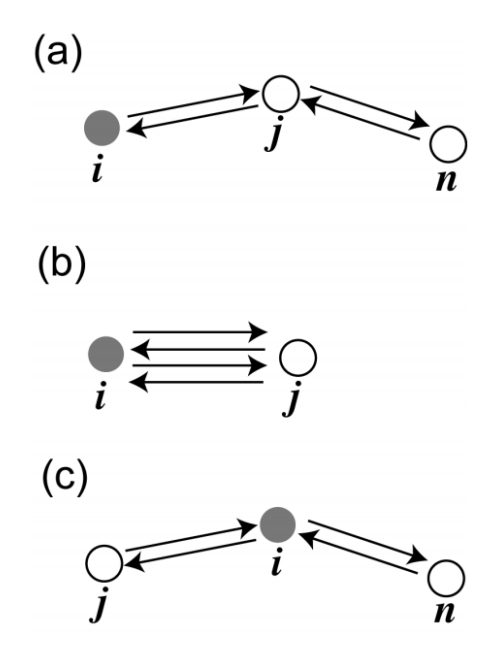

Figure D.2: Schematic representations of triple scattering paths that involve two scatterers (a,c) and a single scatterer (b).

#### D.3 Double and Triple Scattering In the Nearly-Collinear Chains

Double- and triple-scattering paths that yield significant contributions to EXAFS involve nearly  $(\pm 30^{\circ})$  collinear chains (Figs. D.1, D.2, when atoms *i*, *j* and *n* are nearly located in one line) containing the intervening atom (i.e. atom *j* in Figs. D.1, D.2) in the first coordination shell of the absorber. In principle, scattering amplitudes and phase shifts depend on all three angles within the atomic triangle formed by the absorber and the scatterers. However, the present code assumes that for the nearly collinear chains these parameters are determined entirely by the  $\theta_{ijn}$  angle; this simplifying, yet sufficiently accurate, assumption was introduced to speed up the calculations. The program **exafs\_inter.exe** is used to calculate the amplitudes and phase shifts as a function of  $\theta_{ijn}$  on a  $\theta$ -mesh selected by the user, and write the resulting data for all double and triple scattering paths into \*.n1n2n3c2 and \*.n1n2n3c3 files respectively.

#### D.4 Double and Triple Scattering In the Nearest Coordination Spheres

Another important geometry for double scattering involves triangular paths with the scatterers located in the 1st and 2nd coordinations shells around the absorber (Fig. D.1). In this case, the effective amplitude factors and phase corrections are determined primarily by the  $\theta_{nij}$  angle. Again, the program **exafs\_inter.exe** is used to calculate the amplitudes and phase shifts as a function of  $\theta_{nij}$  on the  $\theta$ -mesh selected by the user and store the resulting data for this type of double-scattering paths in the file **\*.n1n2n3s2**. The amplitude and phase parameters for the triple-scattering paths shown in Fig. D.2 b are stored in the file **\*.n1n2n3s2**.

### **Appendix E**

# Format of The Input and Output Files for scat\_abs and exafs\_inter routines

For the situation of RMC fits without swap moves, an example of the **scat\_abs** input file is shown below:

snao 2 NESPECTRA Nb 4.2 0.0 4.2 0.0 4.2 5.0 4.2 0.0 Sr 4.2 0.0 4.2 0.0 4.2 0.0 4.2 0.0

The first line provides the stem name of the rmc6f file. The second line specifies the number of experimental EXAFS datasets to be included in the fit (e.g., Nb and Sr). This line is followed by the NSPECTRA 2-line blocks in arbitrary order.

The first line in each block specifies a chemical symbol of the absorbing atom. The second line contains ntypes pairs of real numbers, where ntypes is the number of atomic types in the configuration file. The first number in the pair is the maximum distance separating the corresponding scattering atoms from the absorber. The second number is the maximum scattering angle (in degrees) to search for an intervening atom in chain-scattering paths that involve these absorber-scatterer pairs. If this number is set to 0.0, no search is performed.

NOTE: For the \*.rmc6f format, the number of types of atoms is determined automatically from the list of chemical species in the .dat file.

For the situation of fits with swap moves (in this example, Nb and Al will be swapped, whereas only the Nb EXAFS is available), an example of the **scat\_abs** input file is shown below:

| snao            |     |     |     |     |     |     |     |
|-----------------|-----|-----|-----|-----|-----|-----|-----|
| 3 NESPECTRASWAP |     |     |     |     |     |     |     |
| Nb              |     |     |     |     |     |     |     |
| 4.2             | 0.0 | 4.2 | 0.0 | 4.2 | 5.0 | 4.2 | 0.0 |
| Al              |     |     |     |     |     |     |     |
| 4.2             | 0.0 | 4.2 | 0.0 | 4.2 | 5.0 | 4.2 | 0.0 |
| Sr              |     |     |     |     |     |     |     |
| 4.2             | 0.0 | 4.2 | 0.0 | 4.2 | 0.0 | 4.2 | 0.0 |
|                 |     |     |     |     |     |     |     |

Again, the first line provides the stem name of the rmc6f file. The second line specifies the number of experimental EXAFS datasets to be included in the fit (e.g., Nb and Sr) plus the number of atom types that will be involved in the swap (AI) in case their experimental spectrum is missing. This line is followed by the NSPECTRASWAP 2-like line blocks in arbitrary order. That is, a block for AI is included even though its spectrum is unavailable.

The first line in each block specifies a chemical symbol of the absorbing atom or of the atom that is involved is the swap even though its EXAFS spectrum is missing, like AI in the present example. The second line contains ntypes pairs of real numbers, where ntypes is the number of atomic types in the configuration file. The first number in the pair is the maximum distance separating the corresponding scattering atoms from the absorber. The second number is the maximum scattering angle (in degrees) to search for an intervening atom in chain-scattering paths that involve these absorber-scatterer pairs. If this number is set to 0.0, no search is performed.

An explanation of the scat\_abs output files is given as below, first the scattlist.dat file:

The first two lines are described in the file itself. These are followed by N lines, where N is the number of atoms in the configuration. Each line starts with an entry specifying the number, m, of scatterers in this line (set to zero for non-absorbing atoms). This entry is followed by m pairs of numbers. The first number in each pair specifies the index of a scattering atom for the given absorbing atom, while the second number in each pair indicates the index of the intervening atom (if present) between the absorber and the scatterer. If this second number is zero there is no intervening atom.

20480 total number of lines 26 maximal number of scatterers in line 26 2049 0 ... 19457 ... 20 394 0 ... 6538 16778 ... 0 0

For the absorlist.dat file:

The first two lines are described in the file itself. These are followed by N lines, where N is the number of atoms in the configuration. Each line starts with an entry specifying the number of absorbers in this line (set to zero for non-absorbing atoms). This entry is followed by series of numbers specifying the indeces of the corresponding absorbing atoms.

20480 total number of lines 14 maximal number of absorbers in line 10 2049 2056 ... 5121 5633 ... 10 2049 2050 ... 2618 3074

Format of the output files for the **exafs\_inter** routine is given as following, first for the single scattering:

The first two lines are described in the file itself. These lines are followed by a series of columns. 1st column - k ( $\mathring{A}^{-1}$ ), 2nd column - mean free path of a photoelectron. These columns are followed by m pairs of columns, where m is the number of the scattering atom types. The entries in each pair correspond to the scattering amplitude and phase.

Then for the multiple scattering path:

The first several lines are described in the file itself. These are followed by a list of different values of the scattering angle. For each angle, 2 columns are given, which provide values of the real and imaginary parts of the scattering amplitude on the same k-grid as specified in the single-scattering file.

For the triple-scattering paths of the kind described in the n1sc3 files, the two columns describe the scattering and amplitudes and phases on the same k-grid as specified in the singlescattering file.

### **Appendix F**

# List of Files Required to Run RMCProfile with EXAFS Data

| Filename                                          | Path pictogram                                     | File Content                                                                                                    |
|---------------------------------------------------|----------------------------------------------------|----------------------------------------------------------------------------------------------------|
| *. $\mathbf{n}_1$ sc1                             | $i \bigoplus \bigoplus_{j} \bigcirc j$             | photoelectron mean free path; moduli<br>and phases of backscattering amplitudes<br>for the single-scattering paths                                                                                                    |
| *.n <sub>1</sub> sc3                              | $\bigoplus_{i \longleftrightarrow j} \bigcirc_{j}$ | amplitude factors and phase corrections for the triple-scattering paths                                                                                                    |
| *.n <sub>1</sub> n <sub>2</sub> n <sub>3</sub> c2 |                                                    | effective amplitude factors and phase cor-<br>rections for the double-scattering paths in<br>nearly collinear atomic chains                                                                                                    |
| *.n <sub>1</sub> n <sub>2</sub> n <sub>3</sub> c3 |                                                    | effective amplitude factors and phase cor-<br>rections for the triple-scattering paths in<br>nearly collinear atomic chains                                                                                                    |
| *.n <sub>1</sub> n <sub>2</sub> n <sub>3</sub> s2 |                                                    | effective amplitude factors and phase corrections for the double-scattering paths having both scattering atoms in the $1^{st}$ and $2^{nd}$ coordination shells around the absorber                                                                 |
| *.n <sub>1</sub> n <sub>2</sub> n <sub>3</sub> s3 |                                                    | effective amplitude factors and phase cor-<br>rections for the triple-scattering paths with<br>the two scattering atoms located in the $1^{st}$<br>coordination shell around the absorber,<br>and the absorber atom itself acting as a<br>scatterer |
| absorlist.dat                                     |                                                    | list of absorber atoms around each atom in the configuration                                                                                                    |
| scattlist.dat                                     |                                                    | list of all scattering atoms for each ab-<br>sorber                                                                                                    |

Table F.1: List of Files Required to Run RMCProfile with EXAFS Data